## Modalità per l'accesso alla prenotazione del ricevimento docenti

## Cliccare sulla voce Prenota colloquio con docente

| Colloqui<br>Prenotazione      | Prenota colloquio con docente | Vai | <b>?</b><br>Aiuto |
|-------------------------------|-------------------------------|-----|-------------------|
| Sportello<br>Prenotazione     | Prenota attività di sportello | Vai | Aiuto             |
| Lezioni<br>Argomenti          | Argomenti svolti a lezione    | Vai | Aiuto             |
| Agenda<br>Agenda della classe | Esercitazioni programmate     | Vai | Aiuto             |

## Si apre la seguente finestra:

| Mesi di<br>icevimento                                                         | Set                                                                                        | Ott                              | Nov                                                                     | Dic                                                                          | Gen              | Feb                                             | Mar              | Apr          | Mag       | Giu                 |                   |        |   |
|-------------------------------------------------------------------------------|--------------------------------------------------------------------------------------------|----------------------------------|-------------------------------------------------------------------------|------------------------------------------------------------------------------|------------------|-------------------------------------------------|------------------|--------------|-----------|---------------------|-------------------|--------|---|
|                                                                               | venerdî - 18/10/2013                                                                       |                                  |                                                                         |                                                                              |                  | sabato - 19/10/2013<br>Giorno di<br>ricevimento |                  |              |           |                     |                   |        |   |
| LUMASINI LUIGI:<br>BALDO DANIELA:<br>MIANO FRANCESO<br>ANTONIO:<br>GALZIGNATO | lunedì – 2<br>Disegno Tecnolo<br>Lingua e lettere<br>20 Tecnologie<br>Fisica e laboratorio | <b>1/10/201</b> (GIE E<br>IGIE E | dalle 09:10<br>dalle 10:09<br>dalle 10:09<br>dalle 10:09<br>dalle 10:09 | 0 alle 10:05<br>5 alle 11:00<br>5 alle 11:00<br>5 alle 11:00<br>5 alle 11:00 | * * * *<br>* * * | <u>PRIVITERA FR</u>                             | <u>anco:</u> Ch  | marte        | edi – 22/ | <b>10/2013</b><br>d | alle 09:10 alle 1 | 0:05 🎺 |   |
|                                                                               | mercoledì – 23/10/2013                                                                     |                                  |                                                                         |                                                                              |                  | venerdì – 25/10/2013                            |                  |              |           |                     |                   |        |   |
| MIETTO PAOLA:                                                                 | DIRITTO ED ECONOMIA                                                                        | -                                | dalle 08:35                                                             | 5 alle 09:10                                                                 | <b>~</b>         | STEFANI MAS                                     | <u>SIMO:</u> FIS | ICA E LABORA | ATORIO -  | d                   | alle 09:10 alle 1 | D:05 🧹 |   |
| VALENTI GIUSEPPI                                                              | NA:MATEMATICA -                                                                            |                                  | dalle 10:05                                                             | 5 alle 11:00                                                                 | <b>~</b>         |                                                 | CH               | IMICA E      |           | d                   | alle 09:10 alle 1 | 0:05 🧹 |   |
| MENIN RANIERO:                                                                | TECNOLOGIE                                                                                 |                                  | dalle 10:05                                                             | 5 alle 11:00                                                                 | <b>~</b>         | BIANCHI SAR                                     | A: REL           | IGIONE -     |           | d                   | alle 10:05 alle 1 | 1:00 🧹 | , |
|                                                                               |                                                                                            |                                  |                                                                         |                                                                              |                  | PELIZZA FRAN                                    | NCESCA: SCI      | ENZE DELLA   |           | d                   | alle 10:05 alle 1 | 0:35 🧹 | ~ |
|                                                                               | sabato – 2                                                                                 | 6/10/201                         | 3                                                                       |                                                                              |                  | Docent                                          | i                | lune         | dî – 28/1 | 0/2013              |                   |        |   |

Ogni riquadro riporta i **docent**i e **l'orario** di ricevimento in quel giorno. Cliccare sul simbolo si apre la finestra seguente:

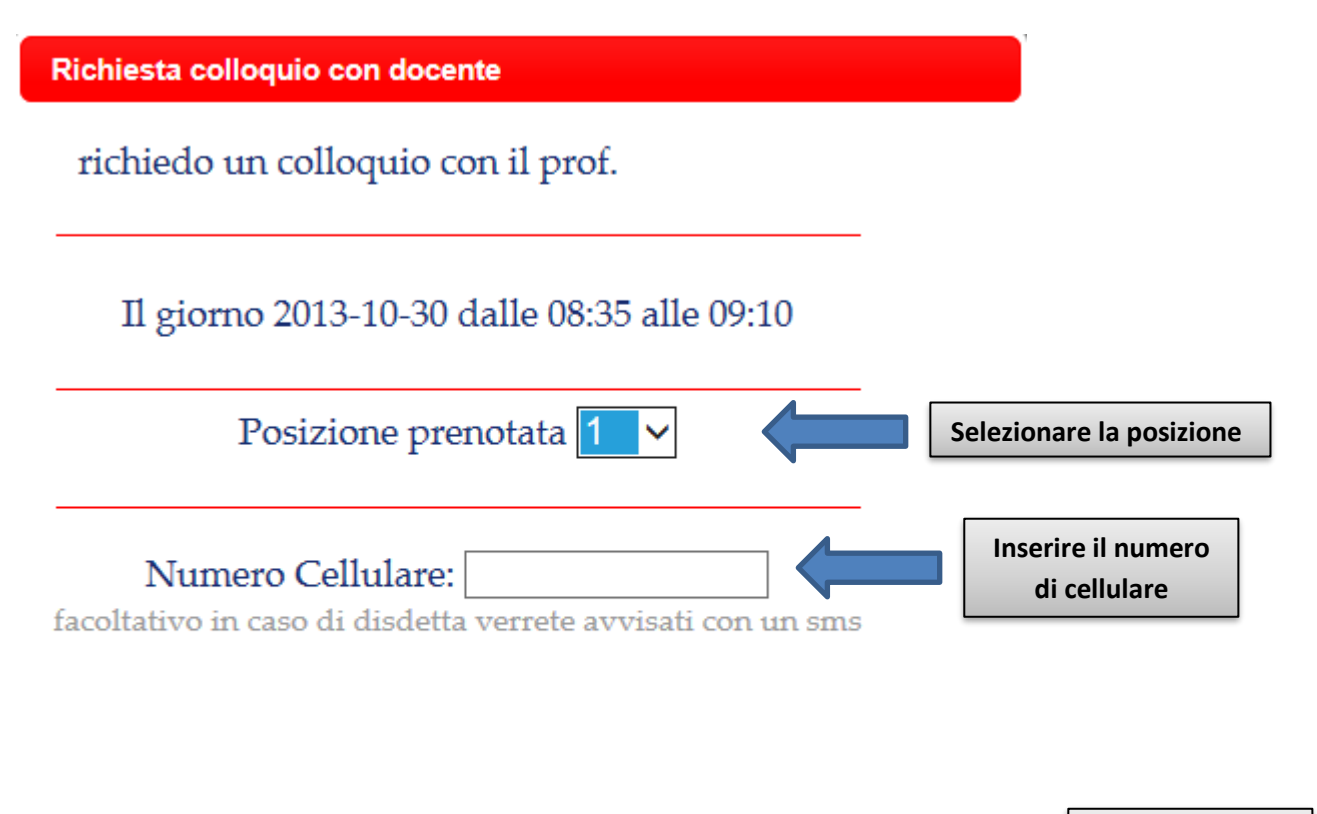

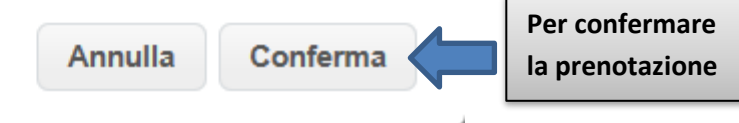